# 霧島市公共施設予約システム

インターネット利用者登録の手引き

### 【利用者登録をする前の確認事項】

利用者登録にはメールアドレスが必要になります。迷惑メール等の設定でメ ールの受信制限をしている場合は、 yoyaku-kirishima@p-kashikan.jp からのメールが受信できるように設定しておいてください。

#### 1 利用者登録

- ① 以下の URL または霧島市のホームページ上のリンクから「霧島市公共施設予約システム」を開きます。
  - <u>https://k2.p-kashikan.jp/kirishima-city/</u>
  - ・ 霧島市ホームページ上リンク

| 公共施設予約システムのご         | 利用案内          |                    |    |
|----------------------|---------------|--------------------|----|
| 霧島市の公共施設の予約状況が照会できるよ | こうになり、一部の施設でイ | ンターネットからの予約受付を開始しま | した |
| パソコンや携帯端末のインターネットサービ | ごスを利用し、利用したい施 | 設や日時を指定して、各施設の予約や空 | きり |
|                      |               |                    |    |
| 公共施設予約システム           | (外部サイトへリンク)   | 押す                 |    |
| 公共施設予約システムをご利用の方はこちら | らからお進みください。   |                    |    |

②「利用登録」を押します。

|                     |        |         | 利用登録 | <b>じ</b> ログイン |
|---------------------|--------|---------|------|---------------|
| 霧島市公共施設予約システム       |        |         |      | •             |
| <b>し</b><br>空き状況の確認 | 施設のご案内 | ご利用の手引き | 押す   | )             |

③ 霧島市公共施設予約システム利用規約を読み、「同意する」を押します。

※「同意しない」をクリックすると、前画面に戻ります。

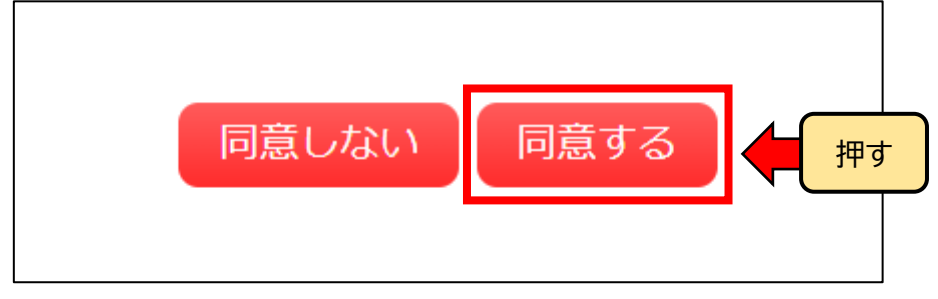

④ ⑦「地域区分」と「利用者区分」を選択します。④「氏名」、「かな」を入力します。(団体で登録する場合は、代表者の「氏名」、「かな」も入力してください。)⑤「郵便番号」、「住所」、「連絡先」、「メールアドレス」を入力します。④「確認」を押します。

| Нищах       • пар. 0 плу         Ищах       • пар. 0 плу         Ка       (Bkouldatalites)         bac       (Class         Ка       (Bkouldatalites)         bac       (Class         Ка       (Bkouldatalites)         bac       (Class         Backa       (Bkouldatalites)         bac       (Entransmittes)         Backa       (Bkouldatalites)         Backa       (Entransmittes)         Backa       (Pabatr)         Backa       (Pabatr)         Salatist       (- (- (+ nbar))         Salatist       (- (- (+ nbar))         Salatist       (- (- (+ nbar))         Salatist       (- (- (+ nbar))         Salatist       (- (- (+ nbar))         Salatist       (- (- (+ nbar))         Salatist       (- (- (- (+ nbar))         Salatist       (- (- (- (+ nbar))         Salatist       (- (- (- (+ nbar))         Salatist       (- (- (- (+ nbar))         Salatist       (- (- (- (+ nbar))         Salatist       (- (- (- (- (+ nbar))         Salatist       (- (- (- (- (- (- (- ( |                   | 利用者名等                       |    |
|----------------------------------------------------------------------------------------------------|-------------------|-----------------------------|----|
| 利用者     利用者       氏名     (田体の場合は田体名)       かな     (田体で登録する場合は入力は<br>ください。       近名     (日体の場合は田体名)       かな     (田体で登録する場合は入力は<br>ください。       郵便番号     -       (中和数字)     運輸名等       三     (日本の       運輸名等     (日本の       28828名     -       -     (中和数字)       服名書     (日本の       28828名     -       -     (中和数字)       (安原)     (日本の       メールンドレス     (日本の       メールン区     (日本の       メールズ信指定     (日本の       (日本の     (日本の       秋田書区分     ●由の、〇市外       利用者     (日本の       (日本の     (日本の       (日本の     (日本の       (                                                                                                    | 地域区分              |                             |    |
| 氏名     (団体の場合は団体名)       かな     (団体の場合のみ)       かな     一       近名     (団体の場合のみ)       かな     一       近路元等     一       野原香号     -       二     (日称の場合のみ)       定     (日本の場合のみ)       次な     二       一     (日本の場合のみ)       変換名等     -       二     (日本の場合)       変換名等     -       二     (日本の場合)       第二人下ドレス     (日本の場合)       メールズ医指定     ご信しない 参送信する       利用者     (日本の場合)       「日本の場合)     (日本の場合)       市内 〇市外     利用者       利用者     (日本の場合)       方な     一       「日本の場合のみ)     方な       「日本の場合のみ)     方な       「日本の場合のみ)     方な       「日本の場合のみ)     方な       「日本の場合のみ)     方な       「日本の場合のみ)     方な       「日本の場合のみ)     方な       「日本の場合のみ)     方な       「日本の場合のみ)     「日本の場合のみ)       方な     「       「日本の場合の子     「       「日本の場合の子     「       「日本の場合の子     「       「日本の場合の子     「       「日本の場合の子     「       「日本の場合の子     「       「日本の場合の子     「 <tr< th=""><th>利用者区分</th><th></th><th></th></tr<>                                                                                                    | 利用者区分             |                             |    |
| かな     代表者       氏名     (田体の)電合のみ)       かな     一       正結元等       郵便置号●     -       (牛肉数字)     (牛肉数字)       運輸名等     -       運輸名等     -       二     (牛肉数字)       運輸名等     -       二     (牛肉数字)       第     -       (中の下レス。     -       メールアドレス。     -       メールアドレス。     -       メール支信指定     -       (雪灯匠 たろう     (団体の唱合のみ)       かな。     -       正結先等     -       「田倉の電のみ」     -       かな。     -       正結先等     -       「田倉の電のみ」     -       方な     -       正結先等     -       「田倉の(日本の唱合のみ」)     -       方な     -       正結先等     -       「田倉の(日本の唱合のみ」)     -       方な     -       正結先等     -       「田倉の(日本の唱合のみ」)     -       方な     -       正結先等     -       「田倉の(日本の唱合の名」)     -       方な     -       「田倉の(日本の唱合の名」)     -       方な     -       「田倉の(日本の唱合の名」)     -       市     -       「田倉の(日本の唱合の名」)     - </td <td>氏名♥</td> <td>(団体の場合は団体名)</td> <td></td>                                                                                                    | 氏名♥               | (団体の場合は団体名)                 |    |
| 代表者     (団体の場合のみ)     団体で登録する場合は入力し、<br>ください。       遊館大祭        御佐町〇     -       (牛肉数字)     (牛肉数字)       踏ち等        道物名等        道物名等        道物名等        道物名等        道物名等        道物名等        「日本の写「「「「牛肉数字」     (一)       第金連絡先     - (-)       メールフドレス        メールアドレス        メールアドレス        メールンドレス        メールンドレス        メールンズビス        メールンズビス        メールンズビス        メールンズビス        メールンズ信指定        (夜尾日本)     ※活信する       「日本        御服名     ●       御服名     ●       「日本        「日本        「日本        「日本        「日本        「日本        「日本        「日本        「日本        「日本        「日本        「日本        「日本        「日本        「日本                                                                                                     | かな😏               |                             |    |
| 氏名     (団体の場合のみ)     団体で登録する場合は入力し、<br>ください。       かな     運綿先等       単成●     -     (牛肉数字)       運物名等     -     (牛肉数字)       窒塩螺名     -     (牛肉数字)       緊急運綿先     -     -       パールフドレス     -     (牛肉数字)       メールブドレス     -     (牛肉数字)       メールブドレス     -     (牛肉数字)       メールブドレス     -     (牛肉数字)       メールズ管信指定     ○送信しない ●送信する       シールズ管信指定     ○送信しない ●送信する        -     (団体の場合は団体名)       水     -     -        一     -        一     -        -     -        -     -        -     -        -     -        -     -        -     -        -     -        -     -        -     -        -     -        -     -        -     -        -     -        -     -        -     -        -     -        -                                                                                                    |                   | 代表者                         |    |
| かな     ください。       歴史伝号     (牛肉数字) 住形残繁       住所     (中の中、中の中、中の中、中の中、中の中、中の中、中の中、中の中、中の中、中の中                                                                                                    | 氏名                | (団体の場合のみ)     団体で登録する場合は入力し | ,7 |
| 建裕元等                                                                                                    | かな                |                             |    |
| 住所●                                                                                                    | 郵便番号♥             |                             |    |
| 建物名等         連結先●       (牛肉数字)         緊急運絡先       (牛肉数字)         メールアドレス●       ・ · · · · · · · · · · · · · · · · · · ·                                                                                                    | 住所♥               |                             |    |
| 連絡先       -       -       (半角数字)         疑急連絡先       -       -       (半角数字)         メールアドレス                                                                                                    | 建物名等              |                             |    |
|                                                                                                    | 連絡先♥              | - (半角数字)                    |    |
| メールアドレス       メールアドレス<br>(健認用)       メール送信指定       ・送信しない       ・送信しない       ・       ・       ・       ・       ・       ・       ・       ・       ・       ・       ・       ・       ・       ・       ・       ・       ・       ・       ・       ・       ・       ・       ・       ・       ・       ・       ・       ・       ・       ・       ・       ・       ・       ・       ・       ・       ・       ・       ・       ・       ・       ・       ・       ・       ・       ・       ・       ・       ・       ・       ・       ・       ・       ・       ・       ・       ・       ・       ・       ・       ・       ・ <td>緊急連絡先</td> <td></td> <td></td>                                                                                                    | 緊急連絡先             |                             |    |
| メールブドレス<br>(確認用)         メール送信指定       送信しない ●送信する         ノール送信指定       送信しない ●送信する         利用者名等         地域区分       ●市内 ○市外、         利用者区分       ●個人 ○団体         利用者       ●個人 ○団体         近名       原島 太郎       ○団体の場合は団体名)         かな       (団体の場合のみ)       かな         正紹先等       ■       ■         郵便番号       809 - 4394 (半角数字) 住所検索       ■         住所       愿児島県露島市国分中央3 丁目4 5 - 1       ■                                                                                                    | メールアドレス🕗          |                             |    |
| メール送信指定       ○送信しない ●送信する         利用者名等       ●市内 ○市外         利用者区分       ●市内 ○市外         利用者区分       ●個人 ○団体         利用者       ●         氏名       康島 太郎         (団体の場合は団体名)       ●         かな       ●         正給先等       ■         郵便番号       899 - 4394 (半角数字) 住所検索         住所       ●                                                                                                    | メールアドレス           |                             |    |
| 利用者名等         地域区分       ●市内○市外         利用者区分       ●個人○団体         利用者          氏名       原島 太郎       (団体の場合は団体名)         かな       きりしま たろう          代表者           氏名       (団体の場合のみ)          かな           運絡先等           郵便番号       899 - 4394 (半角数字) 住所検索          住所                                                                                                    | (唯認用)♥<br>メール送信指定 | ○送信しない ◎送信する                |    |
| 利用者名等         地域区分       ●市内 ○市外         利用者区分       ●個人 ○団体         利用者          氏名       藤島 太郎       (団体の場合は団体名)         かな       きりしま たろう          氏名       (団体の場合のみ)          かな                                                                                                    |                   |                             |    |
| 地域区分       ●市内 ○市外         利用者区分       ●個人 ○団体         利用者       ●         氏名       原島 太郎       (団体の場合は団体名)         かな       きりしま たろう       ●         氏名       (団体の場合のみ)       ●         かな       ●       ●         野鹿番号       1394       (半角数字) 住所検索         住所       鹿児島県義島市国分中央3丁目45-1       ●                                                                                                    |                   | 利用者名等                       |    |
| 利用者区分       ●個人 ○団体         利用者          氏名       原島 太郎       (団体の場合は団体名)         かな       きりしま たろう          氏名       ○(団体の場合のみ)          かな       ○(団体の場合のみ)          かな       ○          野鹿番号       1999 - 4394 (半角数字) 住所検索          住所       唐児島県泰島市国分中央3丁目45 - 1                                                                                                    | 地域区分              | ●市内 ○市外                     |    |
| 利用者        氏名     原島 太郎     (団体の場合は団体名)       かな     きりしま たろう        氏名     (団体の場合のみ)        かな     (団体の場合のみ)        かな         野鹿番号     1394 (半角数字) 住所検索        住所     鹿児島県森島市国分中央3丁目45-1                                                                                                    | 利用者区分             | ●個人○団体                      |    |
| 氏石     (回体の場合は回体石)       かな     きりしま たろう       代表者     (回体の場合のみ)       かな     (回体の場合のみ)       かな     (回体の場合のみ)       少な     (回体の場合のみ)       少な     (回体の場合のみ)       小な     (回体の場合のみ)       小な     (回体の場合のみ)       小な     (回体の場合のみ)       小な     (回体の場合のみ)       (回体の場合のみ)     (回体の場合のみ)       小な     (回体の場合のみ)       (回体の場合のみ)     (回体の場合のみ)       (回体の場合のみ)     (回体の場合のみ)       (回体の場合のみ)     (回体の場合のみ)       (回体の場合のみ)     (回体の場合のみ)       (回体の場合のみ)     (回体の場合のみ)       (回体の場合のみ)     (回体の場合のみ)       (回体の場合のみ)     (回体の場合のみ)       (回体の場合のみ)     (回体の場合のみ)       (回体の場合のみ)     (回体の場合のみ)       (回体の場合のみ)     (回体の場合のみ)       (回体の場合のみ)     (回体の場合のみ)       (回体の場合のみ)     (回体の場合のみ)       (回体の場合のみ)     (回体の場合のみ)       (回体の場合のみ)     (回体の場合のみ)       (回体の場合のの場合のの場合のみ)     (回体の場合のの場合のみ)       (回体の場合のの場合のの場合のの場合のの場合のの場合のの場合のの場合のの場合のの場合                                                                                                    | 5. 47 <b>•</b>    |                             |    |
| 代表者     代表者       氏名     (団体の場合のみ)       かな     (団体の場合のみ)       少な     (三       運絡先等     1       郵便番号●     1999 - 4394 (半角数字) 住所検索       住所●     鹿児島県義島市国分中央3丁目45-1                                                                                                    |                   |                             |    |
| 氏名       (団体の場合のみ)         かな       (         かな       (         連絡先等       (         郵便番号●       899 - (4394) (半角数字) 住所検索         住所●       鹿児島県森島市国分中央3丁目45-1                                                                                                    | 13-14             | (代表者)                       |    |
| かな     連絡先等       郵便番号●     [899] - [4394] (半角数字) 住所検索       住所●     鹿児島県泰島市国分中央3丁目45-1                                                                                                    | 氏名                | (団体の場合のみ)                   |    |
| 連絡先等         郵便番号●       899 - 4394 (半角数字) 住所検索         住所●       鹿児島県森島市国分中央3丁目45-1                                                                                                    | かな                |                             |    |
| 郵便番号     [899] - [4394] (半角数字) 住所検索       住所     鹿児島県泰島市国分中央3丁目45-1                                                                                                    |                   | 連絡先等                        |    |
| 住所                                                                                                    | 郵便番号♥             | 899 - 4394 (半角数字) 住所検索      |    |
|                                                                                                    | 住所♥               | - 愿児島県森島市国分中央3丁目45-1        |    |
| 建物名等                                                                                                    | 建物名等              |                             |    |
| 連絡先◆ 0995 - 45 - 5111 (半角数字)                                                                                                    | 連絡先♥              | 0995 - 45 - 5111 (半角数字)     |    |
| 緊急連絡先 (半角数字)                                                                                                    | 緊急連絡先             | -         (半角数字)            |    |
| メールアドレス <b>ジ</b> kirishimashi@gmail.com                                                                                                    | メールアドレス🔮          | kirishimashi@gmail.com      |    |
| メールアドレス<br>(確認用)♥ kirishimashi@gmail.com                                                                                                    | メールアドレス<br>(確認用)♥ | kirishimashi@gmail.com      |    |
| メール送信指定 〇送信しない ⑧送信する                                                                                                    | メール送信指定           | ○送信しない ⑧送信する                |    |

|         | 利用者名等                  |
|---------|------------------------|
| 地域区分    | 市内                     |
| 利用者区分   | 団体                     |
|         | 利用者                    |
| 氏名      | 霧島 太郎                  |
| かな      | きりしま たろう               |
|         | 代表者                    |
| 氏名      |                        |
| かな      |                        |
|         | 連絡先等                   |
| 郵便番号    | 899 - 4394             |
| 住所      | 鹿児島県霧島市国分中央3丁目45-1     |
| 建物名等    |                        |
| 連絡先     | 0995 - 45 - 5111       |
| 緊急連絡先   |                        |
| メールアドレス | kirishimashi@gmail.com |
| メール送信指定 | 送信する                   |

## ⑤ 入力した内容に誤りがないかを確認し、「登録」を押します。

#### ⑥ 下記画面が表示され、入力したメールアドレスに確認のメールが届きます。

|                                            | 利用登録申し込み                 |                        |  |  |  |  |
|--------------------------------------------|--------------------------|------------------------|--|--|--|--|
| 入力していただいたメールアドレスに確認<br>メールに記載されているURLをクリック | 認のメールを送信しま<br>してお申込を完了して | した。<br>ください。           |  |  |  |  |
|                                            |                          | 利用者名等                  |  |  |  |  |
|                                            | 地域区分                     | 市内                     |  |  |  |  |
|                                            | 利用者区分                    | 団体                     |  |  |  |  |
|                                            | 利用者                      |                        |  |  |  |  |
|                                            | 氏名                       | 霧島 太郎                  |  |  |  |  |
|                                            | かな                       | きりしま たろう               |  |  |  |  |
|                                            | メールアドレス                  | kirishimashi@gmail.com |  |  |  |  |
| 下記の受付番号で受け付けました。                           |                          |                        |  |  |  |  |
| 受付番号:x2306226493f45d                       |                          |                        |  |  |  |  |

⑦「ご利用登録お申し込み受付」のメールが届いたら、本文中の「URL」を押します。

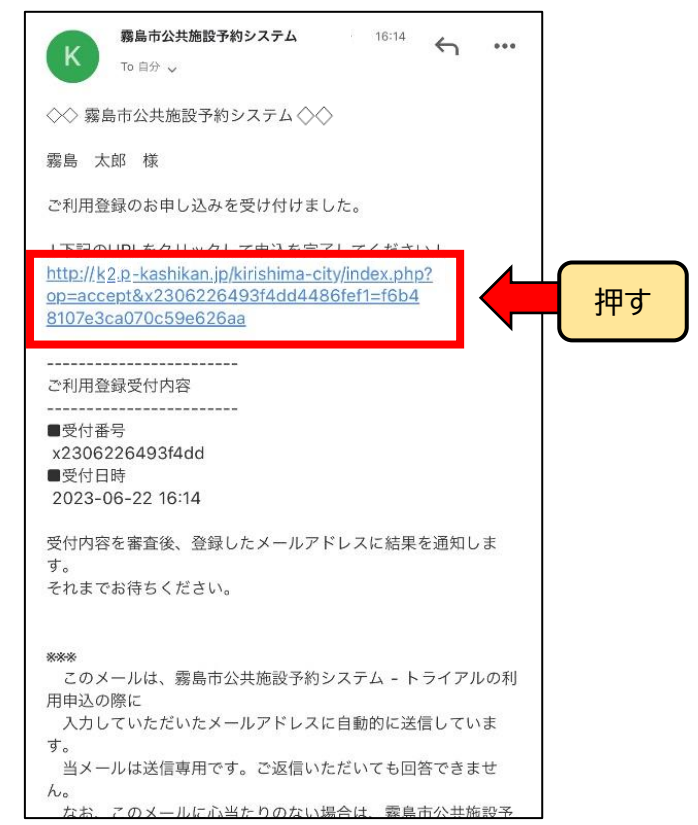

- ※URL を押さないと利用者登録申込みが完了しません。未完了の申込データは、24 時間経 過後の開庁日に削除しますので、再度利用者登録を行ってください。
- ⑧ 下記の画面が出ると、利用者登録の申込みが完了となります。

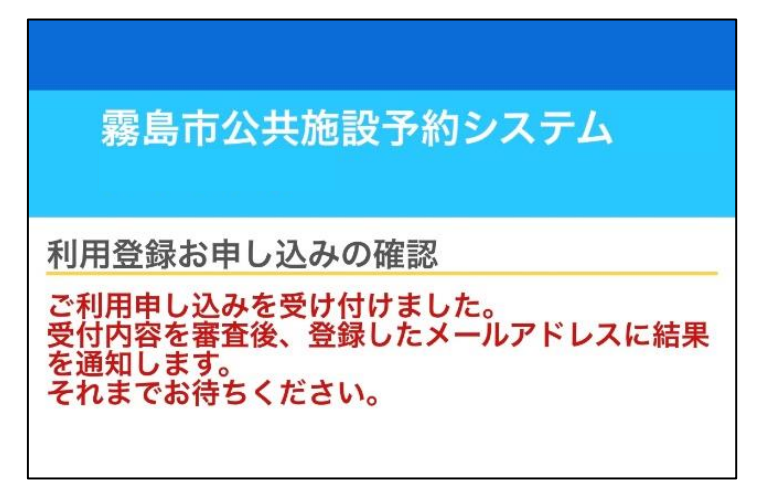

⑨ 承認されると、入力したメールアドレスにメールが届き、利用者登録が完了となります。※承認までは2開庁日程度かかります。

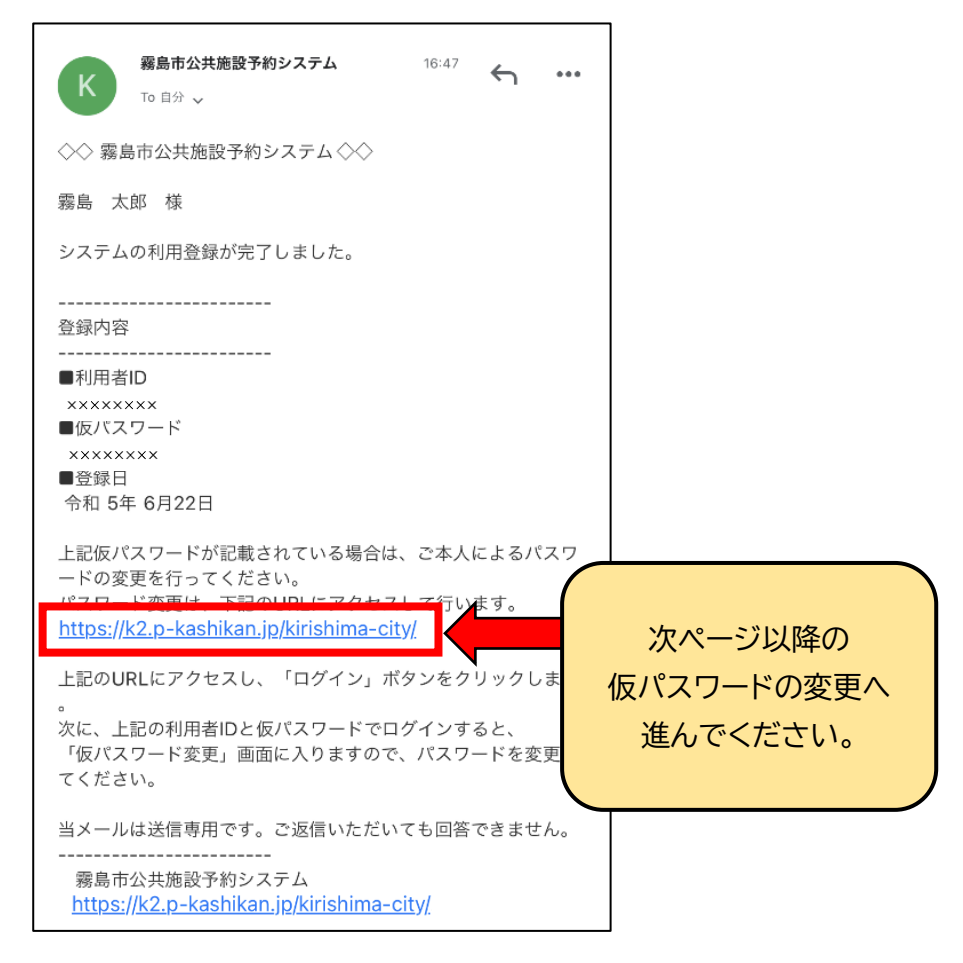

2 仮パスワードの変更

- メール本文中の「<u>https://k2.p-kashikan.jp/kirishima-city/</u>」を押し、「霧島市公 共施設予約システム」を開きます。
- ② ⑦「利用者 ID」と①「仮パスワード」を入力し、①「ログイン」を押します。

|                |            |        |         |         |          |   |  | 利用登録 | <b>じ</b> ログイン |
|----------------|------------|--------|---------|---------|----------|---|--|------|---------------|
| 霧島市            | 市公共施設予約    | システム   |         |         |          |   |  |      |               |
|                |            |        |         |         |          |   |  |      |               |
| *              | 空き状況の確認    | 施設のご案内 | ご利用の手引き | よくあるご質問 |          |   |  |      |               |
|                |            | 利用者認証  |         |         |          |   |  |      |               |
| IDとパ           | スワードを入力してく | ください。  |         |         |          |   |  |      |               |
|                |            |        |         |         |          |   |  |      |               |
| 利用者ID          |            |        |         |         |          |   |  |      |               |
|                |            |        |         |         |          |   |  |      |               |
|                |            |        |         |         |          |   |  |      |               |
|                |            |        |         |         |          |   |  |      |               |
| <u> じ ログイン</u> |            |        |         |         |          |   |  |      |               |
|                |            |        |         |         | <u>ς</u> | 5 |  |      |               |
|                |            |        |         | 10-1    |          |   |  |      |               |
|                |            |        |         |         | を忘れた場合   |   |  |      |               |

③ ⑦ ⑦ 設定したいパスワードを入力し、 の変更を押します。

※パスワードは、半角で「数字」、「大文字アルファベット」、「小文字アルファベット」を入れた 8文字以上で設定してください。

|                                                     | 0 ログアウト |
|-----------------------------------------------------|---------|
| 霧島市公共施設予約システム                                       |         |
|                                                     |         |
|                                                     |         |
| 仮パスワードの変更:: 【霧島 太郎】                                 |         |
| 仮パスワードを変更してください。                                    |         |
|                                                     |         |
| 新しいパスワード(確認用)                                       |         |
| ※ご注意!パスワードは次の形式で語彙!てください                            |         |
| ・使用可能文字 数字と英大小文字<br>・文字数 8文字以                       |         |
|                                                     |         |
| <ul> <li>         ・          ・          ・</li></ul> |         |
|                                                     |         |

④ 下記画面が表示されたら仮パスワードの変更が完了です。

|                                   |      |                |       | - | <u></u> | 0 ログアウト |
|-----------------------------------|------|----------------|-------|---|---------|---------|
| 霧島市公共施設予                          |      |                |       |   |         |         |
|                                   |      |                |       |   |         |         |
| 空き状況の確認 申                         | 込トレイ | 申込みの確認・取消      | マイページ |   |         |         |
|                                   | 仮パス  | 、マードの変更 :: 【霧」 | 島 太郎】 |   |         |         |
| パスワードを変更しました。<br>利用者メニューへお進みください。 |      |                |       |   |         |         |